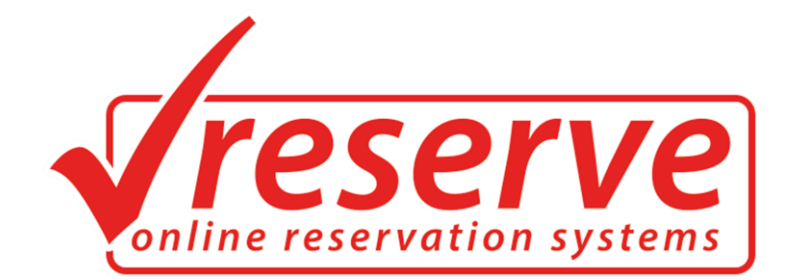

# KULLANIM KILAVUZU

Reserve Online Reservation Systems

www.reserve.com.tr

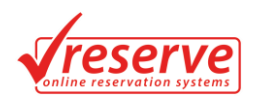

| ADMIN PANELI                   |  |
|--------------------------------|--|
| Admin Panel Giriş (Login)      |  |
| Yönetim Paneli                 |  |
| OTEL YÖNETİMİ                  |  |
| Yeni Otel Oluştur              |  |
| Otel Özellikleri               |  |
| Fotoğraf Yükleme               |  |
| Kayıtlı Oteller                |  |
| Otel Oda Ekleme ve Düzenleme   |  |
| Yeni Oda Kaydı                 |  |
| Otel Odaları Düzenleme         |  |
| Hotel Odaları Fiyatlandırmalar |  |
| Hotel Oda Fotoğraf Galerisi    |  |
| Otel Rezervasyonları           |  |
| Otel Rezervasyonları Oluşturma |  |
| Otel Detay Özellikleri         |  |
| Yeni Özellik Oluşturma         |  |
| Yeni Değer Oluşturma           |  |
| Otel Kategorileri              |  |
| Yeni Kategori Oluşturma        |  |
| Otel Bölgeleri                 |  |
| Yeni Bölge Oluşturma           |  |
| Pansiyon Tipleri               |  |
| Yeni Pansiyon Tipi Olusturma   |  |
| Özel Gruplandırmalar           |  |
| Yeni Özel Grup Olusturun       |  |
| UR YÖNETİMİ                    |  |
| Yeni Tur Olustur               |  |
| Kavıtlı Turlar                 |  |
| Tur Düzenleme                  |  |
| Tur Bilgileri                  |  |
| Fivatlar                       |  |
| Yeni Fiyata Eklevin            |  |
| Rezervasvonlar                 |  |
| Tur Rezervasvonu Olusturma     |  |
| Tur Rezervasyonları            |  |
| Tur Kategorileri               |  |
| Vani Katagori Olucturma        |  |
|                                |  |
| Vani Grup Olusturma            |  |
|                                |  |
| Nigeria a Via stimi            |  |
| Banner Yonetimi                |  |
| Banner Olystysteme             |  |
| Dalliel Uluşlurilla            |  |
|                                |  |
| reni Galeri Düştür             |  |
| Galeri Duzenieme               |  |
| Keklam Yonetimi                |  |
| Kayıtıl Keklamlar              |  |
| reni kekiam Oluşturma          |  |
| içerik sayfaları               |  |

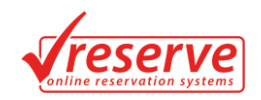

| Üst Menü                     |    |
|------------------------------|----|
| Yeni Menü Oluşturma          |    |
| Genel Ayarlar                |    |
| Firma Bilgileri              |    |
| Mail Ayarları                |    |
| SEO Düzenlemeleri            |    |
| Logo - ArkaPlan Ayarları     |    |
| Sistem Alt Kısım             |    |
| Güvenlik                     |    |
| KULLANICI YÖNETİMİ           |    |
| Kullanıcıları Listele        |    |
| Kullanıcı Oluşturma          |    |
| İzinli Toplu Maili Gönderimi |    |
| SİSTEM ÇİKIŞI                | 27 |
|                              |    |

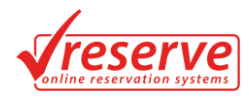

# **RESERVE ONLİNE REZERVASYON YAZILIMI KULLANIM KİTABI**

## ADMIN PANELI

## Admin Panel Giriş (Login)

Sisteminiz Kurulduktan sonra tarafınıza teslim edilen veya sizin belirlemiş olduğunuz giriş parolası aşağıda gördüğünüz panelden giriş yapılmaktadır. Panel Adresi: <u>www.siteadiniz.com/panel</u> ' dir.

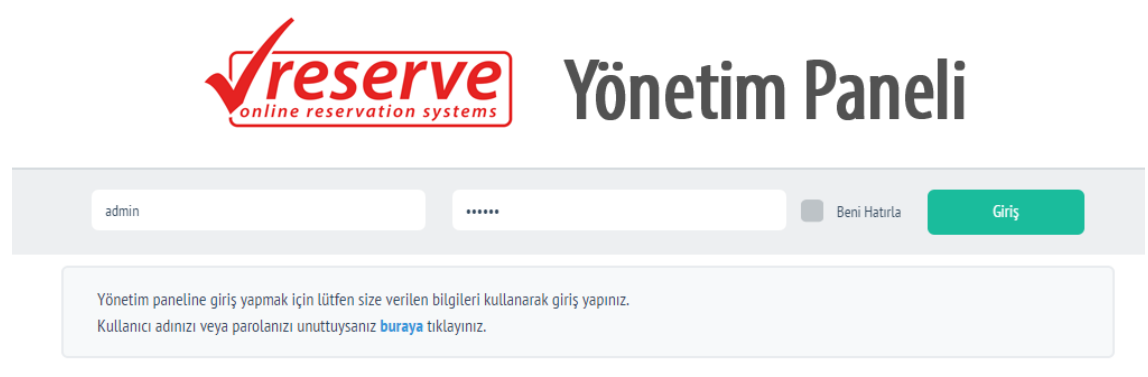

## **Yönetim Paneli**

Panel Ana Sayfası, Admin Paneli'ne giriş yapıldığında açılan sayfadır. Burada Reserve Sistemi içerisinde Otel Yönetimi, Tur Yönetimi, Multimedia, İçerik ve Ayarlar Bölümü ve Kullanıcı Yönetimi bölümlerinin görüntülenip işlem yapıldığı tablolar bulunmaktadır. İlk olarak karşınıza çıkan ekranda Var olan Tur ve Hotel rezervasyonlarınız bulunmaktadır.

Dilerseniz Sol Menüden istediğiniz tüm özelliklere ulaşabilirsiniz.

| YÖNETİM PANELİ                                               | 🖨 Gene              | l Ayarlar ( | 🚹 Anasayfa |        |                      |                                                                   |                           |
|--------------------------------------------------------------|---------------------|-------------|------------|--------|----------------------|-------------------------------------------------------------------|---------------------------|
| <ul> <li>otel yönetimi</li> <li>Yeni Otel Oluştur</li> </ul> | Tur Rezervasyonları |             |            |        |                      |                                                                   |                           |
| Kayıtlı Oteller                                              |                     | Onay        | No         | Toplam | Kişi                 | Tur                                                               |                           |
| Otel Rezervasyonları                                         |                     | ⊗           | 5534391    | 90 TL  | İbrahim SAMSA        | GÜNÜBİRLİK İĞNEADA TURU - 25 Ekim 2015 Pazar - 25 E               | kim 2015 Pazar            |
| Otel Detay Özellikleri                                       |                     | 8           | 5534267    | 337 TL | türkan ergün         | BULGARİSTAN SOFYA-PLOVDIV TURU - 20 Kasım 2015 C                  | uma - 22 Kasım 2015 Pazar |
| Otel Kategorileri                                            |                     |             |            |        |                      |                                                                   |                           |
| Otel Bölgeleri                                               | Seçilen             | e Uygula    | •          |        |                      |                                                                   |                           |
| Pansiyon Tipleri                                             |                     |             |            |        |                      |                                                                   |                           |
| Özel Gruplandırmalar                                         | Utel                | Kezerv      | asyonları  |        |                      |                                                                   |                           |
|                                                              |                     | Onay        | No         | Toplam | Tarih                | İsim Soyisim / Giriş Çıkış                                        | Yer                       |
| TUR YÖNETİMİ<br>Yeni Tur Oluştur                             |                     | 8           | 3203833    | 480 TL | 7 Ekim 2015 Çarşamba | Esra UÇAR 3 gece<br>7 Ekim 2015 Çarşamba - 10 Ekim 2015 Cumartesi | Test Otel Adı<br>Oda 1    |
| Kayıtlı Turlar 43                                            |                     | 8           | 3203040    | 480 TL | 7 Ekim 2015 Çarşamba | Esra UÇAR 3 gece                                                  | Test Otel Adı             |
| Tur Rezervasyonları                                          |                     |             |            |        |                      | / EKIM 2015 Çarşamba - 10 EKIM 2015 Cumartesi                     | Oda 1                     |
| Tur Kategorileri                                             | Seçilen             | e Uygula    | ▼          |        |                      |                                                                   |                           |
| 8-1 C-11-1-1-1-1-1                                           |                     |             |            |        |                      |                                                                   |                           |

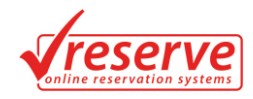

## OTEL YÖNETİMİ

## Yeni Otel Oluştur

Otel Yönetimi Bölümünün altında yer alan Yeni Otel Oluştur sekmesine tıklandığında menünün sağ tarafında Otel Oluşturma Formu aşağıdaki resimde olduğu gibi karşınıza çıkmaktadır. Buradan Genel Otel Bilgilerini, Otel Aktifliğini veya Son Yayınlanma Tarihi gibi bilgileri belirleyebilirsiniz.

Haritayı Sistem Girdiğiniz Adresten Otomatik olarak oluşturmaktadır.

Hotel Kategorileri ve Bölgeleri Tek veya Ctrl Tuşuna basılarak çoklu olarak seçilebilir.

| Yönetim Paneli 🕨 Oteller | ▶ Yeni Otel Kaydı                                                                                                    |
|--------------------------|----------------------------------------------------------------------------------------------------|
| Senel Bilgiler           |                                                                                                    |
| Kullanıcı Seçimi         | Q Ibrahim SAMSA                                                                                                    |
| Otel Adı                 | Lüks Otel                                                                                                    |
| Kısa Açıklaması          | Yarım Pansiyon                                                                                                    |
| Otel Adresi              | Kemal Mah. Çanakkale                                                                                                    |
| Bulunduğu Şehir          | Çanakkale 🔹                                                                                                    |
| İrtibat Numarası         | +90 - 5423454545                                                                                                    |
| Faks Numarası            | +90 - 5423454545                                                                                                    |
| E-Posta Adresi           |                                                                                                    |
| Yayın Durumu             | Aktif •                                                                                                    |
| Yayın Bitiş Tarihi       | 5.10.2016                                                                                                    |
| onum Bilgisi             |                                                                                                    |
| Gimenlik                 | salesi za 27 Canakkale<br>Canakkale Pazar Yeri z<br>Canakkale Cany<br>Canakkale Cany<br>Canakkale Cany<br>Canakkale Cany<br>Canakkale Cany<br>Canakkale Cany |
| ategoriler ve Bölgology  |                                                                                                    |
| alegonier ve bolgelend   | Harita verileri 62015 Google Kullanım Şarti<br>İirme Birden fazla seçim için dıt tuşuna basarak seçim yapınız                                                |
| Kategoriler              | Intra verileri 62013 90ogle Kullenin Şarti                                                                                                    |

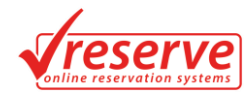

## Otel Özellikleri

Otel kaydından sonra Otel Özellikleri Menüsüne Geçilir. Özellikler bu bölümde belirtilmektedir. Konsept, Otel Olanakları, Oda Olanakları otel imkânlarına göre işaretlenmektedir.

Aşağıdaki gibi bilgiler girilip kaydete basıldıktan sonra kayıt tamamlanır.

| Yönetin Paneti        > Detel Kaydo Dizeneime        > Detel Özellikleri         One Bilgid       Seile 5 da yürüne mesafesidir.         Heave Detilikleri                                                                                                    | )tel Ozellikleri         |                                                                                                    |
|----------------------------------------------------------------------------------------------------|--------------------------|----------------------------------------------------------------------------------------------------|
| Ones Billight       Sahile 5 dk yürüme mesafesidir.         Henze Detlikkeri         Konseye       Internet Henzy Dahl   Henzy Dahl   Henzy Dahl   Tam Pansiyon   Oda Kahnabi         Odes Glanakan       A La Carte Resson   Be of Pill Yöhydda   Blando Massa   Beoleng   Oda Kahnabi         Odes Glanakan       A La Carte Resson   Be of Pill Yöhydda   Blando Massa   Beoleng   Oda Kahnabi         Odes Glanakan       A La Carte Resson   Be of Pill Yöhydda   Blando Massa   Beoleng   Oda Kahnabi         Odes Glanakan       Kanseye   Dahlar Resson   Be of Pill Yöhydda   Blando Massa   Beoleng   Oda Kahnabi         Odes Glanakan       Kansey   Dahlar Resson   Be of Pill Yöhydda   Blando Massa   Deoleng   Oda Kahnabi         Odes Glanakan       Kanseye   Dahlar Resson   Bahar Tanyoo   Massa Teniol   Tenio   Famalin   Dida / Gace Kultik   Blandek Statow   Primes Meterer         Odes Olanakan       Kanseye   Denk Hatai Tenion   Saç Lanama Makned   Istemet Bajatow   Minibar   Kasa   Deoj   Teleritoyon         Konseye       Yanm Pansiyon hizmetinisde kahnabi ve akşam yeneği meruttur.                                                                                                    | Yönetim Paneli 🕨 Oteller | ▶ Otel Kaydı Düzenleme ▶ Otel Özellikleri                                                                                                    |
| Onel Bilgini     Sahile 5 dk yürüme mesafesidir.       Havoz Özellükleri                                                                                                    |                          |                                                                                                    |
| Havuz Özellikleri         Konsept       Uttimate Hergey Dahit         Otel Olanaklari       A La Carte Restoran         Bar P Plaj Voleybolu       Blando Masas         Bowling Bowling       Cocuk HavuzuSinema D Dart         Otel Olanaklari       A La Carte Restoran         Bar P Plaj Voleybolu       Blando Masas         Bowling Bowling       Cocuk HavuzuSinema D Dart         Otel Olanaklari       Kapali Yüzme Hovuzu         Dukkanlar       Solazyum         Balkon / Teras       Direk Hatti Telefon         Saç Kunutma Makinesi       Internet Baljantosi         Monsept       Yarım Pansiyon Nizmetimizde kahvaltı ve akşam yemeği mevcuttur.]                                                                                                    | Otel Bilgisi             | Sahile 5 dk yürüme mesafesidir.                                                                                                    |
| Havuz Özellikleri         Konsept       Ultimate Herşey Dahli       Tam Pansiyon       Yarım Pansiyon       Oda Kahvatı         Oted Olanakları       A La Carte Restorani       Bail Plaj Voleybolu       Bilardo Masasa       Bowling Bowling       Cock Havuzu Sinema       Dart       Oyun Odasi       Kuaffor         Oted Olanakları       A La Carte Restorani       Bail Plaj Voleybolu       Bilardo Masasa       Bowling Bowling       Cock Havuzu Sinema       Dart       Oyun Odasi       Kuaffor         Didkanlar       Solaryum       Buhar Banyosu       Masa Tenisi       Tenis       Hamam       Disko / Goce Kulübü       Basketbol Salonu       Fitness Merkezi         Oda Olanakları       Klima       Baldon / Teras       Direk Hatti Telefoni       Saç Kurutma Makinesi       Internet Bağlantısı       Minibar       Kasa       Dog       Televizyon         Konsept       Yarım Pansiyon hizmetimizde kahvaltı ve akşam yemeği mevcutur.]       Yarım Pansiyon hizmetimizde kahvaltı ve akşam yemeği mevcutur.]       Yarım Pansiyon hizmetimizde kahvaltı ve akşam yemeği mevcutur.]       Yarım Pansiyon hizmetimizde kahvaltı ve akşam yemeği mevcutur.]       Yarım Pansiyon hizmetimizde kahvaltı ve akşam yemeği mevcutur.]       Yarım Pansiyon hizmetimizde kahvaltı ve akşam yemeği mevcutur.]       Yarım Pansiyon hizmetimizde kahvaltı ve akşam yemeği mevcutur.]       Yarım Pansiyon hizmetimizde kahvaltı ve akşam yemeği mevcutur.] <td></td> <td></td> |                          |                                                                                                    |
| Konsept       Ultimate Hergey Dahil       Tam Pansiyon       Oda Kahvalta         Otel Olanaklari       A La Carte Restoran       Bar       Plaj Voleybolu       Bilardo Masasi       Bowling Bowling       Cocuk Havuzu Sinema       Dart       Oyu Odasi       Kuaför         Kapali Yüzme Havuzu       Internet Cafe       Lobi Bar       Masaj Servisi       Toplanti Odalan       Mini Lub       Sigara Içlimeyen Oda       Ozet Plaj       Restoran         Dda Olanaklari       Solaryum       Buhard Baryosu       Masa Tenisi       Tenis       Hamam       Disko / Gece Kulibbi       Basketbol Salonu       Fitness Merkezi         Oda Olanaklari       Klima       Balkon / Teras       Direk Hatti Telefon       Saç Kurutma Makinesi       Internet Bağlantısi       Minibar       Kasa       Duş       Televizyon         Konsept       Yarım Pansiyon hizmetimizde kahvaltı ve akşam yemeği mevcutur.]       Yarım Pansiyon hizmetimizde kahvaltı ve akşam yemeği mevcutur.]       Image: Saga Saga Saga Saga Saga Saga Saga Sag                                                                                                    | Havuz Özellikleri        |                                                                                                    |
| Otel Olanaklan       A La Carte Restoran       B ar       Plaj Voleybolu       Blando Masass       Bowling @ Cyouk HavuzuSinema       Dart       Oyun Odas       Kuafor         Kapati Yuzme Havuzu       Internet Cafe       Lobi Bar       Masa Servisi       Toplanti Odalan       Mini Club       Sigara Içimeyen Oda       Ozet Plaj       Restoran         Dükkanlar       Solaryum       Buhar Banyosu       Masa Tenisi       Tenis       Hamam       Disko / Gece Kulübü       Basketbol Salonu       Fibress Merkezi         Oda Olanaklan       Klima       Balkon / Teras       Direk Hatti Telefon       Saç Kurutma Makinesi       Internet Bağlantısı       Minibar       Kasa       Duş       Televizyon         Konsept       Yarım Pansiyon hizmetimizde kahvaltı ve akşam yemeği mevcuttur.]       Yarım Pansiyon hizmetimizde kahvaltı ve akşam yemeği mevcuttur.]       Yarım Pansiyon hizmetimizde kahvaltı ve akşam yemeği       Yarım Pansiyon hizmetimizde kahvaltı ve akşam yemeği mevcuttur.]       Yarım Pansiyon hizmetimizde kahvaltı ve akşam yemeği mevcuttur.]                                                                                                    | Konsept                  | i Ultimate Herşey Dahil 🦳 Herşey Dahil 📄 Tam Pansiyon 💽 Yarım Pansiyon 📄 Oda Kahvaltı                                                                                                    |
| Oda Olanaklari       Kuima       Balkon / Teras       Direk Hatti Telefon       Saç Kurutma Makinesi       Internet Bağlantısi       Minibar       Kasa       Duş       Televizyon                                                                                                    | Otel Olanakları          | A La Carte Restoran       Bar       Plaj Voleybolu       Bilardo Masasi       Bowling Bowling       Çocuk HavuzuSinema       Dart       Oyun Odasi       Kuaför         Kapali Yüzme Havuzu       Internet Cafe       Lobi Bar       Masaj Servisi       Toplantı Odaları       Mini Club       Sigara İçilmeyen Oda       Özel Plaj       Restoran         Dükkanlar       Solaryum       Buhar Baryosu       Masa Tenisi       Tenis       Hamam       Disko / Gece Kulübü       Basketbol Salonu       Fitness Merkezi |
| Konsept Yarım Pansiyon hizmetimizde kahvaltı ve akşam yemeği mevcuttur.                                                                                                    | Oda Olanakları           | Klima Balkon / Teras Direk Hati Telefon Saç Kurutma Makinesi İnternet Bağlantısı Minibar Kasa Duş Televizyon                                                                                                    |
|                                                                                                    | Konsept                  | Yarım Pansiyon hizmetimizde kahvaltı ve akşam yemeği mevcuttur.                                                                                                    |

## Fotoğraf Yükleme

Otel Kaydının tamamlanmasından sonra Otel Düzenleme Bölümü tıklanarak girilen bilgiler düzenlenebilir.

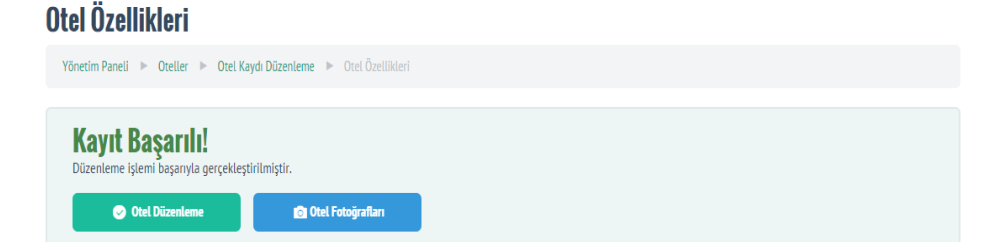

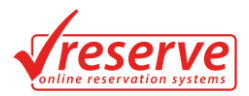

Otel Fotoğrafları Bölümü tıklanarak fotoğraf ekleme işlemleri yapılabilir. Ana Fotoğraf ve Hotel için ayrı ayrı Fotoğraf Galerisi yüklenebilir.

| Otel Fotoğrafları Düzenleme                                                                   |                                                                                               |
|-----------------------------------------------------------------------------------------------|-----------------------------------------------------------------------------------------------|
| Yönetim Paneli 🕨 Oteller 🕨 Otel Kaydı Düzenleme 🕨 Otel Fotoğraflan Düzenleme                  |                                                                                               |
| 200x200 Ana Fotograf<br>Gr<br>sd@hotmail.com                                                  | Harta verileri 62015 Boogle Kullanm Şartları                                                  |
| Ana Fotoğrafi<br>Ana Fotoğrafi Güncelleyin<br>Bilgisəyərdən Yokle: Dosya Seç. Dosya seçilmedi | Bilgisiyannadan bir dosya seçiniz. Dosya otomatik olarak 2001/200 olarak boyutlandır.laraktır |

## **Kayıtlı Oteller**

Otel Yönetimi Bölümü'nün altında bulunan Kayıtlı Oteller sekmesine tıklandığında kaydedilen oteller görüntülenmektedir. Burada otel veya oteller seçilip seçilene uygula butonuna tıklayarak silme, otel onaylama (aktifleştirme) ve onaydan kaldırma işlemleri yapılabilir.

| Otell    | er         |               |        |                    |               | Yeni Otel Oluştur |
|----------|------------|---------------|--------|--------------------|---------------|-------------------|
| Yöneti   | m Paneli 🕨 |               |        |                    |               |                   |
|          |            | Otel Adı      | Odalar | Telefon            | Kullanıcı     | İşlem             |
|          | 0          | Trakya Otel   | 0      | +90-<br>2826543434 | ibrahim samsa | • 🖬 🔳             |
|          | 0          | Test Otel Adı | 1      | 282-6520999        | Ayhan KÖSE    | • 🖻 🔳             |
| Seçilene | Uygula     | -             |        |                    |               |                   |

#### Otel Oda Ekleme ve Düzenleme

Kayıtlı oteller kısmına girince Odalar başlığı altında kırmızı kutu şeklinde bulunan bölüme tıklandığında Otel Oda İşlemleri gelir.

| Oteller     | r              |             |        |                    |               |       | Yeni Otel Oluştur |
|-------------|----------------|-------------|--------|--------------------|---------------|-------|-------------------|
| Yönetim Pa  | aneli 🕨 Otelle | r           |        |                    |               |       |                   |
|             | Ote            | el Adı      | Odalar | Telefon            | Kullanıcı     | İşlem |                   |
|             | ✓ Tra          | ikya Otel   | 0      | +90-<br>2826543434 | ibrahim samsa | ٥     |                   |
|             | ✓ Te:          | st Otel Adı | 1      | 282-6520999        | Ayhan KÖSE    | ¢     |                   |
| Seçilene Uy | gula 🔻         |             |        |                    |               |       |                   |

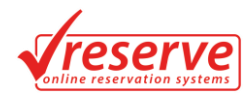

## Yeni Oda Kaydı

Otel odalarına gelince var olan odalar listelenir . Yeni oda ekleyin butonuna tıklandığında aşağıda bulunan ekrandan bilgiler girilir. Tek kişi kalınabilir veya çocuk bilgilerini girilip fiyat oranları belirlenebilir.

| Otel Odaları Yeni Oda Oluştu | nın                                                                                                    |
|------------------------------|----------------------------------------------------------------------------------------------------|
| Oda Tanımı                   |                                                                                                    |
| Pansiyon Tipi                | Lütfen Seçiniz 🔻                                                                                                    |
| Yetişkin Sayısı              | 0                                                                                                    |
| Tek Kişi Kalabilir           | Evet                                                                                                    |
| Çocuk 1                      | var                                                                                                    |
| Çocuk 2                      | a var                                                                                                    |
| Oda Büyüklüğü                | 0 <b>*</b> m <sup>2</sup>                                                                                                    |
| Fiyatlandırma Tipi           | Fiyatlandırma Tipi Seçiniz 🔻                                                                                                    |
| Açıklamalar                  |                                                                                                    |
| Özellikler                   | Banyo       Bornoz       Çalışma Masası       Çay,/Kahve Makinesi       Duş       Halı Kaplu Zemin       Hidromasajlı Küvet       Kablolu TV Yayını       Klir         Küvet       Minibar       Saç Kurutma Makinesi       Ses Yalıtımı       Spa Küveti       Telefon       Terlik       Turalet       TV       Uyandırma servisi         Uydu Kanatları       Ücretsiz Banyo Malzemeleri       Ütü |

## Otel Odaları Düzenleme

Otel Odaları linkinden girildiğinde karşıya çıkan odalarda oda adına tıklandığında oda detayları düzenleme ekranı çıkar.

| 1 | Test Ote      | l Adı Odaları                            |               |         |              |
|---|---------------|------------------------------------------|---------------|---------|--------------|
|   | Yönetim Panel | i 🕨 Oteller 🕨 Test Otel Adı 🕨 Otel Odala |               |         |              |
|   | Otel Odaları  | Yeni Oda Oluşturun                       |               |         |              |
|   |               | Oda Tanımı                               | Pansiyon Tipi | Kişiler | Fiyat Tipi   |
|   | ×             | Oda 1                                    | Herşey Dahil  | **      | Normal Fiyat |

Çıkan alandaki bilgileri güncellemek için bilgileri güncelleyip kaydet butonuna basılması yeterli olacaktır.

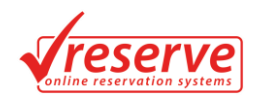

| zervasyonlar Oda Bilgiler | Fiyatlandırmalar Fotoğratlar                                                                                                    |
|---------------------------|----------------------------------------------------------------------------------------------------|
| Oda Tanımı                | Ode 1                                                                                                    |
| Pansiyon Tipi             | Hergey Dahil •                                                                                                    |
| Yetişkin Sayısı           | 2                                                                                                    |
| Tek Kişi Kalabilir        | Evet                                                                                                    |
| Çocuk 1                   | 😢 Var 0 🗘 yeş dehi. Löretsiz Sonraki yeşleriçin % 0 arttır                                                                                                    |
| Çocuk 2                   | 💌 var 0 🗘 yaş dahil Ücetsiz Sonrali yaşlar için S 0 arttır                                                                                                    |
| Oda Büyüklüğü             | 0 🗘 m <sup>2</sup>                                                                                                    |
| Fiyatlandırma Tipi        | Normal Fiyat                                                                                                    |
| Açıklamalar               |                                                                                                    |
| Özellikler                | 💌 Banyo Banroz Catapana Malasa CyryKahme Malanesi Dug Hala Kapio Zemin Halomasagin Kavet Kabidau TV Yayan Kilma Kovet Minibar Saç Kunutma Makinesi Ses Yalamni Spa Kiveti Telefon |
|                           | ✓ Kaydet Veges                                                                                                    |
|                           |                                                                                                    |

## Hotel Odaları Fiyatlandırmalar

Oda Fiyatlandırmaları listelenen ekranın altında, yeni oda kişi başı fiyatı istenen tarihler arasında belirlenerek girilir. Ayrıca indirim oranı, günlük satış kontenjanı ve minimum geceleme gibi bilgiler buradan belirlenebilir.

Var olan fiyatları düzenlemek için bilgileri değiştirip kaydet demek yeterlidir.

|                       | 29 Eylül 2015 Salı - 28 Ekim 2015 Çarşamba |         |           |               |        |
|-----------------------|--------------------------------------------|---------|-----------|---------------|--------|
| ×                     | Normal                                     | Indirim | Kontenjan | Min. Geceleme |        |
|                       | 100 · TL •                                 | % 20    | 1         | 3             | Kaydet |
| Tarih Aralığı         | 29.10.2015 - 27.11.2015                    |         |           |               |        |
| Fiyat                 | - TL •                                     |         |           |               |        |
| İndirim Oranı (%)     |                                            |         |           |               |        |
| nlük Kontenjan Sayısı | 1                                          |         |           |               |        |
| num Geceleme Süresi   | 3                                          |         |           |               |        |

## Hotel Oda Fotoğraf Galerisi

Fotoğraflar sekmesinde oda ile ilgili fotoğraflar seçilerek toplu olarak eklenebilir.

| Rezervasyonlar | Oda Bilgileri   | Fryətlandırməlar | Fotoğraflar  |                                                                          |
|----------------|-----------------|------------------|--------------|--------------------------------------------------------------------------|
| Fotoğraf Gale  | erisini Güncell | eyin             |              | Birden fazla fotoğlari yüklemek için eleri tuşuna basarak seçim yapınız. |
| Yeni F         | otoğraf Yükle:  | Dosyaları Seç    | ya seçilmedi |                                                                          |
|                |                 |                  |              |                                                                          |

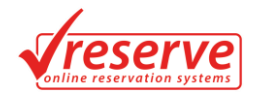

## **Otel Rezervasyonları**

Otel Yönetimi Bölümü'nün altında bulunan Otel Rezervasyonları sekmesine tıklandığında oluşturulan otel rezervasyonları görüntülenir.

| Otel     | itel Rezervasyonları |                      |        |                      |                                                                   |                               |
|----------|----------------------|----------------------|--------|----------------------|-------------------------------------------------------------------|-------------------------------|
| Yöneti   | m Paneli 🕨 🕨         | Otel Rezervasyonları |        |                      |                                                                   |                               |
|          | Onay                 | No                   | Toplam | Tarih                | İsim Soyisim / Giriş Çıkış                                        | Yer                           |
|          | 8                    | 3203833              | 480 TL | 7 Ekim 2015 Çarşamba | Esra UÇAR 3 gece<br>7 Ekim 2015 Çarşamba - 10 Ekim 2015 Cumartesi | Test Otel Adı<br>Oda 1        |
|          | 8                    | 3203040              | 480 TL | 7 Ekim 2015 Çarşamba | Esra UÇAR 3 gece<br>7 Ekim 2015 Çarşamba - 10 Ekim 2015 Cumartesi | <b>Test Otel Adı</b><br>Oda 1 |
| Seçilene | Uygula               | -                    |        |                      |                                                                   |                               |

#### Otel Rezervasyonları Oluşturma

Web Sayfası üzerinden Otel Bölümü'ne tıklanarak rezervasyon yapılmak istenen otel ile ilgili rezervasyon işlemleri yapılabilir.

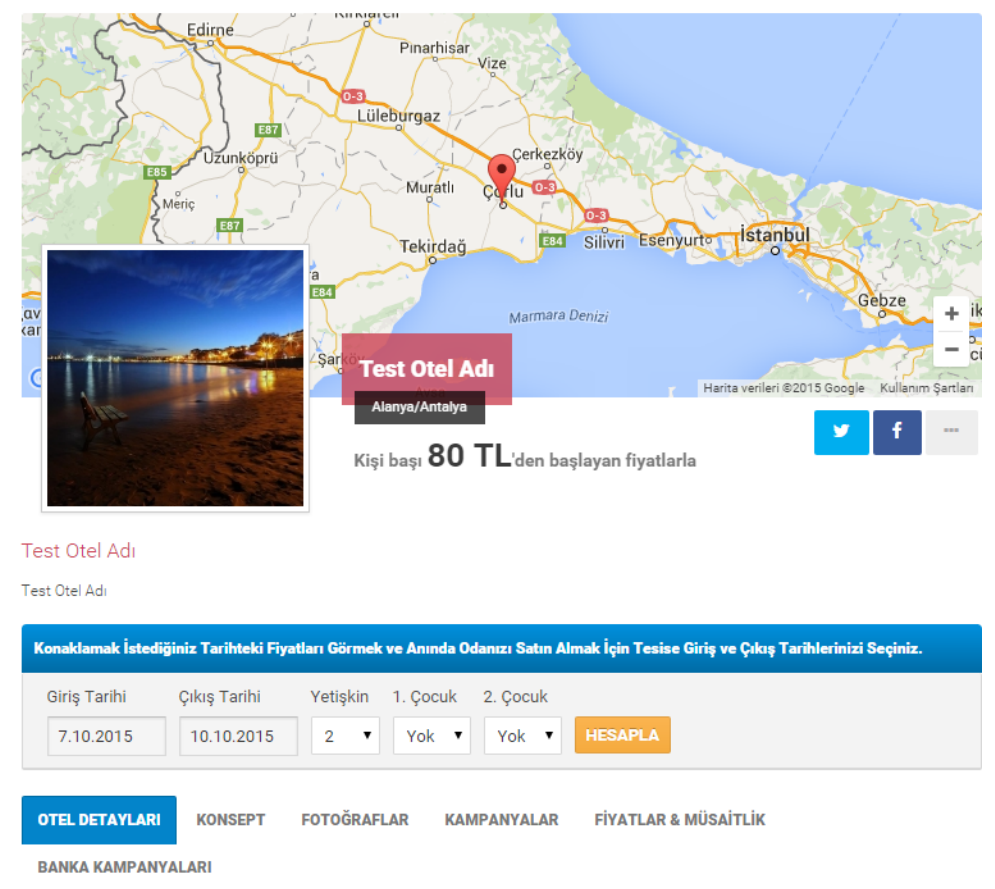

Giriş ve çıkış tarihi belirlenip hesapla butonuna tıklandığında toplam ücret ve girilen tarihler arasında otelin uygun olup olmadığı bilgileri görüntülenir.

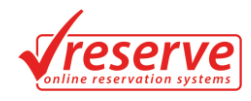

| Konaklama: Herşey Dahil | Çar    | Per    | Cum               |
|-------------------------|--------|--------|-------------------|
| Oda 1 🚢                 | 160 TL | 160 TL | 160 TL            |
| Satın Al                |        | Tor    | am: <b>480 TL</b> |

Satın Al butonuna tıklanarak rezervasyon işlemi tamamlanır.

| Rezervasyon Sahibi Bilgileri |                                         |  |  |  |
|------------------------------|-----------------------------------------|--|--|--|
| TC Kimlik No                 | 34570985575                             |  |  |  |
| İsim                         | İbrahim                                 |  |  |  |
| Soyisim                      | SAMSA                                   |  |  |  |
| Gsm                          | +90 - 5334343434 500-1234567 formatında |  |  |  |
| E-Posta                      | ibrahim@gmail.com                       |  |  |  |
| Parola                       |                                         |  |  |  |
| Parolayı Onaylayın           |                                         |  |  |  |
| Adres                        | çorlu /tekirdağ                         |  |  |  |
| Ülke                         | Türkiye 🔻                               |  |  |  |
| Şehir                        | Tekirdağ 🔹                              |  |  |  |

| Kişi Bilg | gileri                                             |                                                           |                                |                      |   |
|-----------|----------------------------------------------------|-----------------------------------------------------------|--------------------------------|----------------------|---|
| Kişi 1    | - Seçiniz - 🔻                                      | İbrahim                                                   | S                              | AMSA                 |   |
| Ödeme     | Bilgileri                                          |                                                           |                                |                      |   |
| Banka     | Havalesi / EFT                                     |                                                           |                                |                      | • |
| Konaklar  | ma Tur Kayıt Sözleşmes<br>klama / Tur Kayıt Sözleş | ini okumak için buraya tık<br>mesinde belirtilen kayıt ve | layınız<br>e şartlarını okudun | n ve kabul ediyorum. |   |

REZERVASYONU TAMAMLA

Kişi bilgileri girilip rezervasyonu tamamla butonuna tıklanarak rezervasyon oluşturma işlemi tamamlanır.

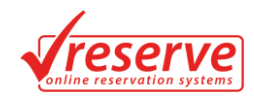

|                          | Rezervasyon işleminiz başarıyla tamamlanmıştır.<br>Rezervasyon Numaranız: 3208333                                                                                                    |
|--------------------------|----------------------------------------------------------------------------------------------------|
|                          | Toplam Tutar: <b>480 TL</b>                                                                                                    |
|                          | ANASAYFA REZERVASYONLARIM                                                                                                    |
| TÜRKİYE <b>Š</b> BANKASI | ŞİRKET İŞ BANKASI TL HESABI<br>HESAP ADI: ÇORLU TRAVEL TURİZM SEYAHAT SAN. VE TİC. LİTD ŞTİ<br>ŞUBE KODU: 1520 ÇORLU - TEKİRDAĞ<br>HESAP NO: 1523309<br>IBAN: TR 2400 0640 0000 1152 0152 3309 |
| TÜRKİYE <b>Ş</b> BANKASI | ŞİRKET İŞ BANKASI EURO HESABI<br>HESAB ADI: ÇORLU TRAVEL TURIZM<br>HESAP NO: 0588431<br>SWİFT KODU: ISBKRIS<br>İBAN NO: TR61 0006 4000 0021 5200 588431<br>SUBE KODU: 1520 CORLU TEKİRDAĞ      |

Buradan ana sayfaya dönebilir veya rezervasyon görüntüleme işlemleri yapılabilir.

| zervasyon                                                                                                    | arvasyonlarım (Satın Aldıklarım) |                               |                                                                |        |          |  |
|----------------------------------------------------------------------------------------------------|----------------------------------|-------------------------------|----------------------------------------------------------------|--------|----------|--|
| OTEL REZERVASYONLARI TUR REZERVASYONLARI                                                                              |                                  |                               |                                                                |        |          |  |
| Aşağıdaki listede sitemizden satın aldığınız Hotel Rezervasyonların detaylarını ve durumlarını görüntüleyebilirsiniz. |                                  |                               |                                                                |        |          |  |
| Onay                                                                                                    | No                               | Hotel / Oda                   | Tarihler                                                       | Toplam |          |  |
|                                                                                                    |                                  |                               |                                                                |        |          |  |
| Onaysızl                                                                                                    | 3203833                          | <b>Test Otel Adı</b><br>Oda 1 | <b>3 gece</b><br>7 Ekim 2015 Çarşamba - 10 Ekim 2015 Cumartesi | 480 TL | Detaylar |  |

## **Otel Detay Özellikleri**

Otel Yönetimi Bölümü'nün altında bulunan Otel Detay Özellikleri sekmesine tıklandığında Otel Bilgisi, Konsepti gibi otel ile ilgili oluşturulan özellikler ve oluşturulan özellik değerleri görüntülenir. Silme işlemi silinmek istenen özelliğin yanındaki çarpı işaretinden yapılabilir.

#### **Otel Detayları**

| Yönetim Paneli 🕨 Oteller 🕨 Otel Detayları                 |   |  |  |  |  |
|-----------------------------------------------------------|---|--|--|--|--|
| Otel Detaytan Yeni Özetlik Oluşturun Yeni Değer Oluşturun |   |  |  |  |  |
| Özetlik Adı                                               |   |  |  |  |  |
| Otel Bligisi (Çok Satır Açıklama) 🗵                       |   |  |  |  |  |
| Mavuz Özetlikleri (Çoklu Seçim)                           | × |  |  |  |  |
| Konsept (Çoklu Seçim)                                     | × |  |  |  |  |
| Ultimate Hersey Dahit                                     |   |  |  |  |  |
| Herşey Dahil                                              | × |  |  |  |  |
| Tam Pansiyon                                              | × |  |  |  |  |
| Yarım Pansiyon                                            | × |  |  |  |  |
| Oda Kahvatti                                              | × |  |  |  |  |
| Otel Olanakları (Çoklu Seçim)                             | × |  |  |  |  |
| A La Carte Restoran                                       | × |  |  |  |  |
| Bar                                                       | × |  |  |  |  |
| Plaj Voleybolu                                            | × |  |  |  |  |
| Bilardo Masasi                                            | × |  |  |  |  |

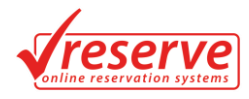

## Yeni Özellik Oluşturma

Yeni Özellik Oluşturun sekmesine tıklanarak otel için yeni özellik oluşturulabilir. Özellik tipi seçilerek özellik değerlerinin birden fazla seçimli olması veya tek seçimli olması, açıklama satırı eklenmesi gibi işlemler yapılabilir. Sıralama oluşturulan özelliğin kaçıncı sırada görüntüleneceğini belirler.

| )tel Detayları                                             |  |  |  |  |  |
|------------------------------------------------------------|--|--|--|--|--|
| Yönetim Paneli 🕨 Otel Detayları                            |  |  |  |  |  |
| Otel Detayları Yeni Özellik Oluşturun Yeni Değer Oluşturun |  |  |  |  |  |
| Özellik Adı Həvuz Özellikleri                              |  |  |  |  |  |
| Özetlik Tipi Tekü Seçim •                                  |  |  |  |  |  |
| Sıralama 3                                                 |  |  |  |  |  |
| S Kaydet                                                   |  |  |  |  |  |

#### Yeni Değer Oluşturma

Yeni Değer Oluşturun sekmesine tıklanarak oluşturulan özellikler için değerler oluşturulabilir. Bağlı olduğu özellik oluşturulan özellikler arasından seçilir. İkon Seç Butonu tıklanarak oluşturulan değerle ilgili ikon seçimi yapılabilir.

#### **Otel Detayları**

| Dtel Detayları Yeni Özellik Ol | uşturun Yeni Değer Oluşturun |                                                              |
|--------------------------------|------------------------------|--------------------------------------------------------------|
| Değer Adı                      | Havuz Derinliği              | Birden fazla değer eklemek için değerler aralarına * koyunuz |
| Bağlı Olduğu Özellik           | Havuz Özellikleri 🔹          |                                                              |
| İkon                           | ikon Seç                     |                                                              |
| Siralama                       | 42 🗘                         |                                                              |
|                                | Avdet                        |                                                              |

## **Otel Kategorileri**

Otel Yönetimi Bölümü'nün altında bulunan Otel Kategorileri sekmesine tıklandığında oluşturulan otel kategorileri görüntülenir. Silme işlemi silinmek istenen Otel Kategorisinin yanındaki çarpı işaretinden yapılabilir. Otel Kategorilerinin yanında bulunan bağlantı adresi kategorinin internet adresini belirtir. Kategori oluşturulduğunda otomatik olarak tanımlanır.

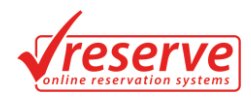

## **Otel Kategorileri**

| Yönetim Paneli 🕨 Tanımlamalar 🕨 Otel Kategorileri |                                       |
|---------------------------------------------------|---------------------------------------|
| Otel Kategorileri Yeni Kategori Oluşturun         |                                       |
| Kategori Adı                                      |                                       |
| BUTİK OTELLER                                     | tatiller-6779430-butik_oteller.html   |
| EKONOMÍK OTELLER                                  | tatilier-7003773-ekonomik_oteller.htn |
| BAY KABUL EDEN OTELLER                            | tatilier-10144575-bay_kabul_eden_ote  |
| TERMAL OTELLER                                    | tatiller-7228116-termal_oteller.html  |

## Yeni Kategori Oluşturma

Yeni Otel Oluşturun sekmesine tıkladığında otel ile ilgili kategori oluşturulur.

| Otel Kategorile           | ri -                      |
|---------------------------|---------------------------|
| Yönetim Paneli 🕨 Tanımla  | malar 🕨 Otel Kategorileri |
| Otel Kategorileri Yeni Ka | xgorl Oluşturun           |
| Kategori Ac               | BALAYI OTELLERİ           |
| Sıralam                   | a 9 🗘                     |
|                           | S Kaydet                  |

## **Otel Bölgeleri**

Otel Yönetimi Bölümü'nün altında bulunan Otel Bölgeleri sekmesine tıklandığında oluşturulan otel bölgeleri görüntülenir.

| Otel Bölgeleri                                 |   |
|------------------------------------------------|---|
| Yönetim Paneli 🕨 Tanımlamalar 🕨 Otel Bölgeleri |   |
| Obel Bäigelert Yeni Bäige Oluşturun            |   |
| Bölge Adı                                      |   |
| Alanya                                         | × |
| Belek                                          | × |
| Kemer                                          | × |
| Kibns                                          | × |
| Side                                           | × |

## Yeni Bölge Oluşturma

Yeni Bölge Oluşturun sekmesine tıklanarak otel ile ilgili bölge oluşturulabilir.

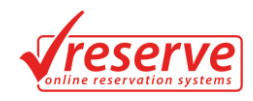

## Otel Bölgeleri

| Yönetim Paneli 🕨 Tanım  | lamalar 🕨 Otel Bölgeleri |
|-------------------------|--------------------------|
| Otel Bölgeleri Yeni Böl | ge Oluşturun             |
| Bölge /                 | Adı Çanakkale            |
|                         | S Kaydet                 |
|                         |                          |

## **Pansiyon Tipleri**

Otel Yönetimi Bölümü'nün altında bulunan Pansiyon Tipleri sekmesi tıklandığında oluşturulan pansiyon tipleri görüntülenir.

| Pansiyon Tipleri                                 |   |
|--------------------------------------------------|---|
| Yönetim Paneli 🕨 Tanımlamalar 🕨 Pansiyon Tipleri |   |
| Pansiyon Tipleri Yeni Pansiyon Tipi Oluşturun    |   |
| Kategori Adı                                     |   |
| Hersey Dahil                                     | × |
| Oda + Kahvaltı                                   | × |
| Sadece Oda                                       | × |
| Tam Pansiyon                                     | × |
| Ultra Hergey Dahil                               | × |
| Yarım Pansiyon                                   | × |

### Yeni Pansiyon Tipi Oluşturma

Yeni Pansiyon Tipi Oluşturun sekmesine tıklandığında yeni pansiyon tipi oluşturulur.

| Donewon Linler |  |
|----------------|--|
|                |  |
|                |  |

| Pansiyon Tipleri     Yeni Pansiyon Tipi Oluşturun       Pansiyon Tipi     Yarım Pansiyon | Yönetim Paneli 🕨 Tanımlamalar 🕨 Pansiyon Tipleri |  |
|------------------------------------------------------------------------------------------|--------------------------------------------------|--|
| Pansiyon Tipi Yanım Pansiyon                                                             | Pansiyon Tipleri Yeni Pansiyon Tipi Oluşturun    |  |
| ✓ Kaydet                                                                                 | Pansiyon Tipi Yanım Pansiyon                     |  |
|                                                                                          | S Kaydet                                         |  |

## Özel Gruplandırmalar

Otel Yönetimi Bölümü'nün altında bulunan Özel Gruplandırmalar sekmesi tıklanarak oluşturulan gruplar görüntülenir.

#### Özel Gruplandırma

| Yönetim Paneli 🕨 Oteller 🕨 Özel Gruplandirmalar |   |
|-------------------------------------------------|---|
| Özel Gruplar Yeni Özel Grup Oluşturun           |   |
| Grup Adı                                        |   |
| Firsatlar                                       | × |
| Haftanin Firsati                                | × |
| Otel Firsatlari                                 | × |
| Özel Turlar                                     | × |

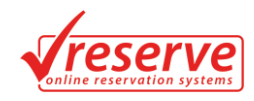

## Yeni Özel Grup Oluşturun

Yeni Özel Grup Oluşturun sekmesi tıklanarak otel ile ilgili grup oluşturulur.

| Özel Gruplandırm                | a                    |
|---------------------------------|----------------------|
| Yönetim Paneli 🕨 Oteller 🕨      | Özel Gruplandirmalar |
| Özel Gruplar Yeni Özel Grup Olu | gturun               |
| Grup Adı                        | Ay Sonu Firsatlari   |
|                                 | C Kaydet             |
|                                 |                      |

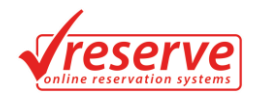

## TUR YÖNETİMİ

## Yeni Tur Oluştur

Tur Yönetimi Bölümü'nün altında bulunan Yeni Tur Oluştur sekmesi tıklanarak yeni tur oluşturulabilir. Daha sonra tur yayından kaldırılmak istenirse ve silinmek istenmezse yayın durumu pasif olarak işaretlenir. Tur oluşturulup kaydete basıldıktan sonra Tur Düzenleme bölümünde bulunan Tur Bilgileri, Fiyatlar, Yeni Fiyat Ekleyin ve Rezervasyonlar bölümleri ekrana gelmektedir.

| etim Paneli 🕨 Turlar | ▶ Yeni Tur                                                                                                    |
|----------------------|----------------------------------------------------------------------------------------------------|
| Tur Adı              | ALANYA TURU                                                                                                    |
| Kısa Açıklama        | Sylidati Tasil                                                                                                    |
| Kategoriler          | HAFTASONUTURUAR<br>GÜNÜBIRÜKTURUAR<br>BARANTURUAR<br>KONGRE & SEMINER                                                                                                    |
| Yayın Durumu         | Aidi 🔻                                                                                                    |
| Ana Fotoğraf         | Dosya Seç Dorye seçlimedi                                                                                                    |
| Fotoğraflar          | Dosyalan Sec Done sejimedi                                                                                                    |
| Tur Detayları        | Image: State of the state of the state |
|                      | Yol:                                                                                                    |

### **Kayıtlı Turlar**

Tur Yönetimi Bölümü'nün altında bulunan Kayıtlı Turlar sekmesine tıklandığında oluşturulan turlar görüntülenir. Yeni Tur Oluştur butonu tıklanarak yeni tur oluşturma işlemi alternatif olarak buradan da yapılabilir. Tur Onaylama, Onay Kaldırma ve Silme işlemleri, işlem yapılmak istenen turun yanındaki kutu işaretlenip seçileni uygula bölümünden yapılabilir. Seçilene Uygula Bölümü sol aşağı köşede turların bittiği yerde bulunmaktadır. Kayıtlı Turlardan herhangi biri tıklandığında o tur ile ilgili Tur Düzenleme Bölümü karşımıza gelir.

| Turla   | r             |                                                                                      | Yeni Tur Oluştur |
|---------|---------------|--------------------------------------------------------------------------------------|------------------|
| Yönetin | n Paneli 🕨 Tu | rlar                                                                                 |                  |
|         | Fiyat         | Tur Adı                                                                              |                  |
|         | 50€           | GÜNÜBİRLİK SELANİK TURU<br>Selanik                                                   |                  |
|         | 100 E         | 10 KASIM'A ÖZEL SELANİK TURU<br>Selanik,Drama,Kavala,Gümülcine Turu                  |                  |
|         | 100 TL        | ÇANAKKALE GEZİSİ (ÖĞRENCİ GRUBU)<br>GELİBOLU YARIMADASI ve ÇANAKKALE (ÖĞRENCİ GRUBU) |                  |

#### Tur Düzenleme

Tur Düzenleme Bölümü, Yeni Tur Oluştur bölümünden tur oluşturulup kaydete basıldığında ve Kayıtlı Turlar Bölümü'nde herhangi bir tur tıklandığında karşımıza çıkmaktadır.

#### Tur Bilgileri

Kaydedilen tur bilgileri Tur Düzenleme Bölümü'nde görüntülenmektedir. Buradan tur bilgileri ile ilgili güncellemeler yapılabilir.

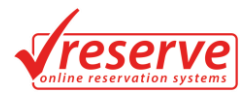

### Fiyatlar

Fiyatlar sekmesi tıklanarak oluşturulan fiyatlar görüntülenmektedir. Buradan fiyat değişim ve fiyat silme işlemi yapışabilir. Fiyat silme işlemi çarpı işaretine tıklanarak gerçekleştirilir.

| Tur Düze      | enleme                         |                    |           |                  |
|---------------|--------------------------------|--------------------|-----------|------------------|
| Yönetim Panel | i 🕨 Turlar 🕨 Tur Düzenle       |                    |           |                  |
| Tur Bilgileri | Fiyatlar Yeni Fiyat Ekleyin Ro | zervasyonlar       |           |                  |
|               | Çıkış Tarihi                   | Dönüş Tarihi       | Kontenjan | Fiyat            |
| ×             | 10 Kasım 2015 Salı             | 10 Kasım 2015 Salı | 45        | 200 • E • Kaydet |

### Yeni Fiyat Ekleyin

Yeni Fiyat Ekleyin sekmesi tıklanarak oluşturulan tur ile ilgili Tarih, Fiyat ve Kontenjan Sayısı işlemleri yapılabilir.

| Tur Düzenleme                | Tur Düzenle                      |
|------------------------------|----------------------------------|
| Tur Bilgileri Fiyatlar       | Yeni Fyut Eldeyin Rezervasyonlar |
| Başlangıç ve Bitiş Tarihleri | 6.10.2015 - 11.10.2015           |
| Fiyat                        | 200 € •                          |
| Kontenjan Sayısı             | 0                                |
|                              | ✓ Kaydet                         |

#### Rezervasyonlar

Rezervasyonlar sekmesi tıklanarak bu tur için var olan kayıtlı rezervasyonlar görüntülenebilir.

|               | 100 - 100 | - Tor Discerne  |                 |                              |                                                                          |
|---------------|-----------|-----------------|-----------------|------------------------------|--------------------------------------------------------------------------|
| Tur Bilgileri | Fiyatlar  | Yeni Fiyat Elde | yin Rezerva     | isyonlar                     |                                                                          |
|               |           |                 |                 |                              |                                                                          |
| 25 FL         | rim 20'   | 5 Pazar -       | <b>25 Ekim</b>  | 2015 Pazar                   |                                                                          |
|               |           | O I ULUI        |                 |                              |                                                                          |
|               | Onay      | No              | Toplam          | Kişi                         | Tur                                                                      |
|               | Onay      | No<br>5534391   | Toplam<br>90 TL | <b>Kişi</b><br>İbrahim SAMSA | Tur<br>GÜNÜBİRLİK İĞNEADA TURU - 25 Ekim 2015 Pazar - 25 Ekim 2015 Pazar |

## Tur Rezervasyonu Oluşturma

Tur Rezervasyonu Oluşturma işlemleri Reserve Sistemi'ne kayıtlı kullanıcılar tarafından web sitesine giriş yapılarak gerçekleştirilir. Sistemde kayıtlı olarak önyüzde bulunan herhangi bir tur seçilerek seçimi yapılan tura rezervasyon yaptırılabilir. Kişi bilgileri girilip ödemenin nasıl yapılacağı seçildikten sonra rezervasyonu tamamla butonu tıklanarak rezervasyon işlemi tamamlanır.

| Tarih Seçiniz:<br>25 Ekim 2015 Pazar - 25 Ekim 2015 Pazar 🔹         |
|---------------------------------------------------------------------|
| Toplam: 90 TL                                                       |
| <br>Toplam Kontenjan: <b>45</b><br>Kalan Kontenjan Saysi: <b>45</b> |
| Kişi Sayısı: 1 🔻 REZERVASYON YAP                                    |

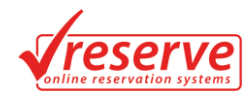

| Rezervasyon Sahibi B                              | ilgileri                                                                                                    |
|---------------------------------------------------|----------------------------------------------------------------------------------------------------|
| TC Kimlik No                                      | 34570985575                                                                                                    |
| İsim                                              | ibrahim                                                                                                    |
| Soyisim                                           | SAMSA                                                                                                    |
| Gsm                                               | +90 - 5334343434 500-1234567 formatinda                                                                          |
| E-Posta                                           | ibrahim@gmail.com                                                                                                |
| Parola                                            |                                                                                                    |
| Parolayı Onaylayın                                |                                                                                                    |
| Adres                                             | çorlu /tekirdağ                                                                                                  |
| Ülke                                              | Türkiye 🔻                                                                                                    |
| Şehir                                             | Tekirdağ •                                                                                                    |
|                                                   |                                                                                                    |
| Kişi Bilgileri                                    |                                                                                                    |
| Kişi 1 - Seçiniz -                                | İbrahim     SAMSA                                                                                                |
|                                                   |                                                                                                    |
| Ödeme Bilgileri                                   |                                                                                                    |
| Banka Havalesi / EFT                              | •                                                                                                    |
| Konaklama Tur Kayıt Sözl<br>Konaklama / Tur Kayıt | eşmesini okumak için buraya tıklayınız<br>Sözleşmesinde belirtilen kayıt ve şartlarını okudum ve kabul ediyorum. |
|                                                   |                                                                                                    |
| REZERVASYONU                                      | TAMAMLA                                                                                                    |

## Tur Rezervasyonları

Tur Yönetimi Bölümü'nün altında bulunan Tur Rezervasyonları sekmesi tıklanarak oluşturulan tüm tur rezervasyonları görüntülenebilir.

| Tur R    | <b>lezerva</b> | syonları            |        |               |                                                                           |
|----------|----------------|---------------------|--------|---------------|---------------------------------------------------------------------------|
| Yöneti   | m Paneli 🛛 🕨   | Tur Rezervasyonları |        |               |                                                                           |
|          | Onav           | No                  | Toplam | Kisi          | Tur                                                                       |
| _        |                |                     | ropum  |               |                                                                           |
|          | ×              | 5534391             | 90 TL  | Ibrahim SAMSA | GÜNÜBİRLİK İĞNEADA TURU - 25 Ekim 2015 Pazar - 25 Ekim 2015 Pazar         |
|          | 8              | 5534267             | 337 TL | türkan ergün  | BULGARİSTAN SOFYA-PLOVDIV TURU - 20 Kasım 2015 Cuma - 22 Kasım 2015 Pazar |
| Secilene |                |                     |        |               |                                                                           |

## **Tur Kategorileri**

Tur Yönetimi Bölümü'nün altında bulunan Tur Kategorileri sekmesi tıklanarak turlar ile ilgili kategoriler görüntülenebilir.

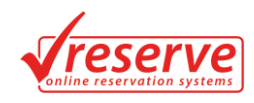

## Tur Kategorileri

| Yönetim Paneli 🕨 Tanımlamalar 🕨 Tur Kategorileri |                                       |
|--------------------------------------------------|---------------------------------------|
| Tur Kategorileri Yeni Kategori Oluşturun         |                                       |
| Kategori Adı                                     |                                       |
| YURTİÇİ TURLAR                                   | turlar-22074-yurtici_turlar.html ×    |
| YURTDIŞI TURLAR                                  | turlar-22073-yurtdisi_turlar.html     |
| OKUL TURLARI                                     | turlar-22075-okul_turlari.html        |
| KÜLTÜR TURLARI                                   | turlar-22076-kultur_turlari.html      |
| MAVİ YOLCULUK TURLAR                             | turlar-22077-mavl_yolculuk_turlar.htm |

#### Yeni Kategori Oluşturma

Yeni Kategori Oluşturun sekmesi tıklanarak yeni tur kategorisi oluşturulabilir.

| Tur Kategorileri                                 |
|--------------------------------------------------|
| Yönetim Paneli ▶ Tanımlamalar ▶ Tur Kategorileri |
| Tur Kategorileri Veni Kategori Oluşturun         |
| Kategori Adı GEZİ TURLARI                        |
| Sıralama 11 🗘                                    |
| Kaydet                                           |
|                                                  |

## **Tur Grupları**

Tur Yönetimi Bölümü'nün altında bulunan Özel Gruplandırmalar sekmesi tıklandığında oluşturulan tur grupları görüntülenir. Oluşturulan herhangi bir tur grubuna tıklandığında bu tur grubuna dâhil olan turlar görüntülenir. Tur grup güncelleme işlemleri buradan yapılabilir.

#### Tur Gruplandırmaları

| Yönetim Pane | li ▶ Turlar ▶ Tur Gruplandirmalan |   |
|--------------|-----------------------------------|---|
| Tur Grupları | Yeni Grup Oluşturun               |   |
| Grup Ad      |                                   |   |
| KÜLTÜR       | TURLARI                           | × |
| OKUL TU      | RLARI                             | × |
| YURT DI      | ) TURLARI                         | × |
| YURT İÇİ     | TURLARI                           | × |
|              |                                   |   |

#### Yeni Grup Oluşturma

Yeni Grup Oluşturun sekmesine tıklanarak tur ile ilgili grup oluşturulabilir.

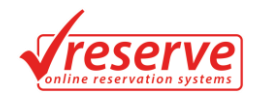

## Tur Gruplandırmaları

| Yönetim Paneli 🕨 Turlar 🕨 Tur Gruplandirmalan |  |
|-----------------------------------------------|--|
| Tur Gruplan Yeni Grup Oluşturun               |  |
| Grup Adı TARİHİ TURLAR                        |  |
| S Kaydet                                      |  |
|                                               |  |

## MULTİMEDİA, İÇERİK & AYARLAR

### **Banner Yönetimi**

#### Banner Dosyaları

Multimedia, İçerik ve Ayarlar Bölümü'nün altında bulunan Banner Yönetimi sekmesi tıklandığında oluşturulan banner dosyaları görüntülenir. Bu dosyaların ile ilgili düzenlemeleri üzerine tıkladığımızda karşımıza çıkan düzenleme bölümünden yapabiliriz.

#### Anasayfa Banner

| Yönetim Paneli             | • Ayarlar ▶ Anasayfa Banner                                                                                                    |   |
|----------------------------|----------------------------------------------------------------------------------------------------|---|
| Banner Dosyaları           | Yesi Banner Oluptunan                                                                                                    |   |
| Banner Adı                 |                                                                                                    |   |
| ANASAYFA                   |                                                                                                    | × |
| Kıbrıs Gezisi<br>cruise    |                                                                                                    | × |
| Kapodokya Tu<br>TATİL İÇİN | nu construction de la construction de la constructi | × |

#### Banner Oluşturma

Yeni Banner Oluşturun sekmesi tıklanarak yeni banner oluşturulabilir.

#### Anasayfa Banner

| Yönetim Paneli 🕨 Ayarlar 🕨   | Anasayfa Barner           |
|------------------------------|---------------------------|
| Banner Dosyaları Yeni Banner | Oluşturun                 |
| Banner Adı                   | Anasayfa                  |
| Banner Açıklama              | anasayfa                  |
| Gideceği Link                | http://www.anasayfa.com/  |
| Sıralama                     |                           |
| Fotoğraf                     | Dosya Seç Dosya seçilmedi |
|                              | S Kaydet                  |

### **Galeri Yönetimi**

Multimedia, İçerik ve Ayarlar Bölümü'nün altında bulunan Galeri Yönetimi sekmesi tıklandığında oluşturulan galeri dosyaları görüntülenir.

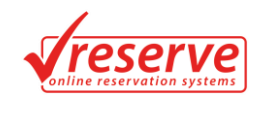

| Galeriler                  | Yenii Galeri Oluştur |
|----------------------------|----------------------|
| Yönetim Paneli 🕨 Galeriler |                      |
| Galeri Adı                 | Açıklama             |
| Galeri                     | Turlardan kareler    |
| Seçilene Uygula 🛛 👻        |                      |

### Yeni Galeri Oluştur

Sağ üst kısımdan Yeni Galeri Oluştur butonuna tıklanarak Yeni Galeri Oluşturma sayfasına gelinir. Fotoğraflar galeri adı gibi bilgileri girildikten sonra kaydet butonuna basılarak işlem tamamlanır.

| Gateri Bilgiteri |               |                                                                                                    |
|------------------|---------------|----------------------------------------------------------------------------------------------------|
|                  | Galeri Adı    | Gateri                                                                                                    |
|                  | Kısa Açıklama | Turlardan kareler                                                                                                    |
|                  | Fotoğraflar   | Cosyalar Sec       Doxya sec/Imedi         Image: Doxya sec/Imedi       Image: Doxya sec/Imedi         Image: Doxya sec/Imedi       Image: Doxya sec/Imedi         Image: Doxya sec/Imedi       Image: Doxya sec/Imedi         Image: Doxya sec/Imedi       Image: Doxya sec/Imedi         Image: Doxya sec/Imedi       Image: Doxya sec/Imedi         Image: Doxya sec/Imedia       Image: Doxya sec/Imedia         Image: Doxya sec/Imedia       Image: Doxya sec/Imedia         Image: |

#### Galeri Düzenleme

Oluşturulan galeri dosyasının üzerine tıklanarak galeri dosyası ile ilgili düzenlemeler yapılabilir. Dosya Seç sekmesine tıklanarak resim yüklemesi yapılabilir. Eklendikten sonra resmin altında bulunan sil butonuna tıklanarak eklenen resim veya resimler silinebilir.

## **Reklam Yönetimi**

#### Kayıtlı Reklamlar

Multimedia, İçerik ve Ayarlar Bölümü'nün altında bulunan Reklam Yönetimi sekmesi tıklanarak oluşturulan reklam kayıtları görüntülenebilir.

Reklam düzenlemesi, düzenlenmek istenen reklama tıklayarak karşımıza gelen ekrandan yapılmaktadır. Düzenleme ekranı reklam oluşturma ekranı ile aynıdır.

#### Reklamlar

| Yönetim Paneli 🕨 Ayarlar 🕨 Reklamlar                        |   |
|-------------------------------------------------------------|---|
| Kaytlu Reklamlar Veni Reklam Otaplarun                      |   |
| Reklam Adı                                                  |   |
| SÖMESTR'A ÖZEL BULGARİSTAN PAMPOROVO KAYAK TATİLİ SAJ Kolon | × |
| BULGARİSTAN BANSKO KAYAK TATİLİ Sağ Kolon                   | × |

## Yeni Reklam Oluşturma

Yeni Reklam Oluşturun sekmesi tıklanarak web sayfası için reklam oluşturulabilir.

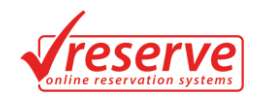

#### Reklamlar

| Yönetim Paneli 🕨 Ayarlar 🕨 Reklamlar |                                         |  |  |  |  |  |  |
|--------------------------------------|-----------------------------------------|--|--|--|--|--|--|
| Kayıtlı Reklamlar Yeni Reklam        | Kayıtlı Reklamlar Yeni Reklam Oluşturun |  |  |  |  |  |  |
| Reklam Adı                           | Yaz Tatili                              |  |  |  |  |  |  |
| Yerleşim Yeri                        | Sol Kolon                               |  |  |  |  |  |  |
| Reklam Tipi                          | Resim                                   |  |  |  |  |  |  |
| Sıralama                             | 2                                       |  |  |  |  |  |  |
| Durum                                | Yayında 🔹                               |  |  |  |  |  |  |
| Gideceği Link                        | www.tatil.com                           |  |  |  |  |  |  |
| Dosya                                | Dosya Seç Dosya seçilmedi               |  |  |  |  |  |  |
|                                      | S Kaydet                                |  |  |  |  |  |  |

## İçerik Sayfaları

Multimedia, İçerik ve Ayarlar Bölümü'nün altında bulunan İçerik Sayfaları sekmesi tıklanarak oluşturulan içerik sayfaları görüntülenebilir. İçerik sayfalarının yanlarındaki linkler içerikler oluşturulduğunda otomatik olarak sistem tarafından verilmektedir.

| İçerik Sayfaları 🔤 🔤 |                                                                                                    |                                            |         |  |  |  |
|----------------------|----------------------------------------------------------------------------------------------------|--------------------------------------------|---------|--|--|--|
| Yöneti               | n Paneli 🕨 Ayarlar 🕨 İçerik Sayfaları                                                                                         |                                            |         |  |  |  |
|                      | Sayfa Adı                                                                                                    |                                            |         |  |  |  |
|                      | Konaklama Tur Kayıt Sözleşmesi<br>rezervasjon esnasında kabul edilecek form                                                   | icerik-2570027-konaklama_tur_kayit_sozlesr | nesi.ht |  |  |  |
|                      | EFT Sipariş Sonrası Açıklama<br>eft ile sipariş verildikten sonra karşısına çıkan açıklamalar                                 |                                            |         |  |  |  |
|                      | <b>Turlar</b><br>Turlar anasasyfasında bulunan üstteki kısma içerik oluşturabiliisiniz.                                       |                                            |         |  |  |  |
|                      | Kariyer<br>İnsan Kaynakları                                                                                                   |                                            |         |  |  |  |
|                      | Müşteri Hizmetleri<br>Müşteri Hizmetleri Anasayla                                                                             |                                            |         |  |  |  |
|                      | Neden ÇorluTravel<br>Müşterilerimiz bizi neden tercih ediyor?                                                                 |                                            |         |  |  |  |
|                      | Nasıl Rezervasyon Yaparım?<br>Tatli rezervasyon iştemlerinin nasıl yapılacağına dair bilgiler ve adım adım rezervasyon iştemi |                                            |         |  |  |  |

İçerik sayfa düzenlemesi, düzenlenmek istenen içeriğin üzerine tıklanarak karşımıza gelen ekrandan yapılabilir. Bağlı olduğu sayfa seçilerek hangi sayfanın alt sayfası olacağı ya da üst sayfa olup olmayacağı belirtilir.

| Sayfa Düzenlen           | 10                                                                                                    |
|--------------------------|----------------------------------------------------------------------------------------------------|
| Yönetim Paneli 🕨 Ayarlar | ▶ Sayfalar ▶ Sayfa Düzenleme                                                                                                    |
| Sayfa Adı                | Galeri                                                                                                    |
| Kısa Açıklama            | Galeri Sayfası                                                                                                    |
| Bağlı Olduğu Sayfa       | Bağlı Olduğu Sayfa Yok                                                                                                    |
| Galeri                   | Galeri                                                                                                    |
| Sayfa İçeriği            | ▶ B Z U AN E 書書書 Stiler     Egim     Yan bpi     Yan bpi     Stiler       ● ○ □ Z Z (○) △ • ○ • ○ □ ○ ○ · ○ · ○ · ○ · ○ · ○ · ○ · ○ · ○ |

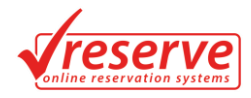

## Üst Menü Yönetimi

### Üst Menü

Multimedia, İçerik ve Ayarlar Bölümü'nün altında bulunan Üst Menü Yönetimi sekmesi tıklanarak oluşturulan Üst Menüler görüntülenebilir. Üst Menü düzenlemesi yapmak için düzenleme yapılmak istenen üst menü sayfasının üzerine tıklamak yeterlidir.

| Üst Menü                            |   |  |  |  |
|-------------------------------------|---|--|--|--|
| Yönetim Paneli 🕨 Ayarlar 🕨 Üst Menü |   |  |  |  |
| Üst Menü Yeni Menü Oluşturun        |   |  |  |  |
| Menü Adı                            |   |  |  |  |
| Yurtiçi Kültür TURLARI              | × |  |  |  |
| Günübirlik TURLAR                   | × |  |  |  |
| Yurtdışı TURLARI                    |   |  |  |  |
| Yurtİçi Otel REZERVASYONLARI        |   |  |  |  |
| Kibris TURLARI                      |   |  |  |  |

#### Yeni Menü Oluşturma

Yeni Meni Oluşturun sekmesi tıklanarak yeni menü oluşturulabilir.

| Ust Menü                            |
|-------------------------------------|
| Yönetim Paneli 🕨 Ayarlar 🕨 Üst Menü |
| Üst Menü Veni Menü Oluşturun        |
| Menü Adı Haftasonu Turları          |
| Sırəlama 12                         |
| Gideceği Link hafta_sonu.com        |
| S Kaydet                            |

Örnek olarak oluşturulan HaftaSonu Turları'nın Web Sitesi'nde görüntüsü şu şekilde olmaktadır.

| Yurtiçi Kültür G | Günübirlik        | Yurtdışı           | Yurtİçi Otel    | Kibris  | <mark>Okul</mark> | Haftasonu          | Uçak Bileti     | Araç Kiralama | Vize İşlemleri     | Galeri   |
|------------------|-------------------|--------------------|-----------------|---------|-------------------|--------------------|-----------------|---------------|--------------------|----------|
| TURLARI          | <sub>TURLAR</sub> | <sup>TURLARI</sup> | Rezervasyonları | Turlari | Turlari           | <sup>Turlari</sup> | Rezervasyonları | нізметі       | <sub>Hizmeti</sub> | ÇEKİMLER |

#### **Genel Ayarlar**

Multimedia, İçerik ve Ayarlar Bölümü'nün altında bulunan Genel Ayarlar bölümünde web sayfası ve firma ile ilgili Firma Bilgileri, Mail Ayarları, SEO, Logo – Arka Plan, Site Alt Kısım ve Güvenlik bilgileri yer alır. Bu içeriklerin girilmesi ve düzenlenmesi Genel Ayarlar Bölümü'nden gerçekleştirilir.

#### Firma Bilgileri

Genel Ayarlar Bölümü'nde yer alan Firma Bilgileri bölümünden firma ile ilgili bilgiler girilerek düzenlemeleri yapılabilir.

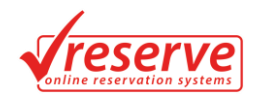

## **Genel Ayarlar**

| Yönetim Paneli ▶ Ayarlar ▶ Genel Ayarlar                                  |  |
|---------------------------------------------------------------------------|--|
| Firma Bilgileri Mail Ayarları SEO Logo - ArkaPlan Site Alt Kısım Güvenlik |  |
| Firma - Adı Reserve                                                       |  |
| Firma - Ünvanı Reserve                                                    |  |
| Firma - Yetkili Ayhan Bey                                                 |  |
| Firma - Adres Çorlu / Tekirdağ                                            |  |
| Firma - Telefon +90 282 555 45 46                                         |  |
| Firma - Faks +90 282 555 45 46                                            |  |
| Firma - GSM +90 546 555 45 46                                             |  |
| Firma - Mail info@reserve.com                                             |  |
| Firma - Web reserve.com.tr                                                |  |
| Vazgeç                                                                    |  |
|                                                                           |  |

## Mail Ayarları

Genel Ayarlar Bölümü'nde yer alan Mail Ayarları bölümünden firma ile ilgili mail düzenlemesi yapılabilir.

## **Genel Ayarlar**

| Yönetim Paneli  | Yönetim Paneli 🕨 Ayarlar 🕨 Genel Ayarlar |                  |                |                |          |  |  |
|-----------------|------------------------------------------|------------------|----------------|----------------|----------|--|--|
| Firma Bilgileri | Mail Ayarları                            | SEO Lo           | ogo - ArkaPlan | Site Alt Kısım | Givenlik |  |  |
|                 | Mail Sunucusu                            | mail.reserve.com |                |                |          |  |  |
| М               | fail Kullanıcı Adı                       | info@reserve.com |                |                |          |  |  |
|                 | Mail Parola                              | 123              |                |                |          |  |  |
|                 |                                          | ✓ Kaydet         | fazgeç         |                |          |  |  |

### SEO Düzenlemeleri

Genel Ayarlar Bölümü'nde yer alan SEO Ayarları bölümü'nden Seo ile ilgili düzenlemeler yapılabilir.

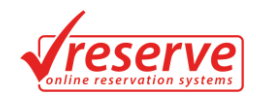

## **Genel Ayarlar**

| Yönetim Paneli 🕨 Ayarlar 🕨 Genel Ayarlar |                                             |  |  |  |  |  |
|------------------------------------------|---------------------------------------------|--|--|--|--|--|
| Firma Bilgileri Mail Ayarları            | SEO Logo - ArkaPlan Site Alt Kısım Güvenlik |  |  |  |  |  |
| Seo Title                                | Reserve Rezervasyon Sistemleri              |  |  |  |  |  |
| Seo Meta Keyword                         | Reserve                                     |  |  |  |  |  |
| Seo Meta Descriptions                    | Reserve Yönetim Sistemleri                  |  |  |  |  |  |
|                                          | ✓ Kaydet Vasge;                             |  |  |  |  |  |

## Logo - ArkaPlan Ayarları

Genel Ayarlar Bölümü'nde yer alan Logo – ArkaPlan Ayarları Bölümü'nden logo ve arka plan resmi ekleme ve düzenleme işlemleri yapılabilir.

#### Sistem Alt Kısım

Genel Ayarlar Bölümü'nde yer alan Sistem Alt Kısım Bölümü'nden Copyright, Firma Açıklaması, Sosyal Ağ linklendirme işlemleri yapılabilir.

| a Bilgileri Mail Ayarları                             | SEO Logo - ArkaPlan Site Alt Kisim Giventiik                                                                                                    |
|-------------------------------------------------------|----------------------------------------------------------------------------------------------------|
| Copyright Yazısı                                      | © 2015 Reserve. Sitede yer alan tüm içeriklerin hakkı Reserve Rezervasyor                                                                                                    |
| Açıklama Yazısı                                       | Reserve Rezervasyon Sistemleri 2015 Yılında hayata geçmiştir.                                                                                                    |
| Sosyal Ağ                                             | <pre><g alt="foursquare" facebook-10png"="" foursquare-2.ong"="" height="2" http:="" reserve="" reserveom="" target=" blank'&gt;&lt;img src=" width="2" www.facebook.com=""><g http:="" pre="" reserve<="" titps:="" twitter.com=""> target=" blank'&gt;<img alt="foursquare" height="2" src="reserve/Foursquare-2.ong" width="2"/><g http:="" pre="" reserve<="" twitter.com=""> target=" blank'&gt;<img alt="foursquare" height="2" src="reserve/Foursquare-2.ong" width="2"/><g http:="" pre="" reserve<="" twitter.com=""> target=" blank'&gt;<img alt="foursquare" height="2" src="reserve/Twitter-2.png" width="2"/></g></g></g></g></pre> |
| HTML, Css Alanı<br>ioogle Analytics veya Zopim Script |                                                                                                    |

## **Genel Ayarlar**

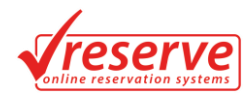

## Güvenlik

Genel Ayarlar Bölümü'nde yer alan Güvenlik Bölümü'nden şifreleme ile ilgili düzenlemeler yapılabilir.

| Genel A        | Genel Ayarlar    |                 |                     |                                                                |  |  |  |  |
|----------------|------------------|-----------------|---------------------|----------------------------------------------------------------|--|--|--|--|
| Yönetim Pa     | neli 🕨 Ayarlar 🕨 | Genel Ayarlar   |                     |                                                                |  |  |  |  |
| Firma Bilgiler | i Mail Ayarları  | SEO Logo - Arka | Plan Site Alt Kısım | Gövenlik                                                       |  |  |  |  |
|                | Eski Parola      | ••••            | Eski parolanızı G   | anızı Girmeden Kullanıcı adı veya şiftenizi değiştiremezsiniz! |  |  |  |  |
|                | Kullanıcı Adı    | admin           |                     |                                                                |  |  |  |  |
|                | Parola           | ••••            | Parolayı değiştirr  | eğiştirmek istemiyorsanız boş bırakınız                        |  |  |  |  |
|                | Parola (Yeniden) | •••             |                     |                                                                |  |  |  |  |
|                |                  | ✓ Kaydet Vazgeç |                     |                                                                |  |  |  |  |

## KULLANICI YÖNETİMİ

#### Kullanıcıları Listele

Kullanıcı Yönetimi Bölümü'nün altında bulunan Kullanıcıları Listele Bölümü'nden sistem kullanıcıları görüntülenebilir.

| Kullanıcılar Yeni Kullanıcı   |   |               |                 |                  |  |
|-------------------------------|---|---------------|-----------------|------------------|--|
| Yönetim Paneli 🕨 Kullanıcılar |   |               |                 |                  |  |
|                               |   | İsim Soyisim  | E-Posta Adresi  | Telefon Numarası |  |
|                               | Ø | İbrahim SAMSA | tur@hotmail.com | +90-5334343434   |  |

## **Kullanıcı Oluşturma**

Kullanıcı Listeleme Bölümü'nün üst kısmında yer alan Yeni Kullanıcı Oluştur butonu tıklanarak veya Kullanıcı Yönetimi Bölümü'nün altında yer alan Yeni Kullanıcı Oluştur Bölümü'nden yeni kullanıcı oluşturma işlemleri yapılabilir.

| Yönetim Paneli 🕨 Kullanıcılar 🕨 Yeni Kullanıcı |                                                                              |  |  |  |
|------------------------------------------------|------------------------------------------------------------------------------|--|--|--|
| İsim Soyisim                                   | Faruk AKSU                                                                   |  |  |  |
| E-Posta                                        | faruk@reseerve.com                                                           |  |  |  |
| Cinsiyet                                       | Erkek •                                                                      |  |  |  |
| Kullanıcı Grubu                                | İşletme Kullanıcıları 🔹                                                      |  |  |  |
| Telefon Numarası                               | +90 - 5434456778                                                             |  |  |  |
| Kullanıcı Durumu                               | Aktif                                                                        |  |  |  |
| Parola                                         |                                                                              |  |  |  |
| Parola (Yeniden)                               | •••••                                                                        |  |  |  |
| Kampanyalar                                    | Kullanıcıyı kampanya ve bilgilendirme mailleri gönderim listesine dahil et 🔹 |  |  |  |
|                                                | Vazger                                                                       |  |  |  |

#### Yeni Kullanıcı Olusturun

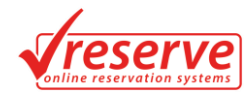

## İzinli Toplu Maili Gönderimi

Kullanıcı Listeleme Bölümü'nün altında yer alan İzinli Toplu Mail Gönder Bölümü'nden sistem kullanıcılarına toplu bilgilendirme maili gönderilebilir.

## İzinli Toplu Mail Gönder

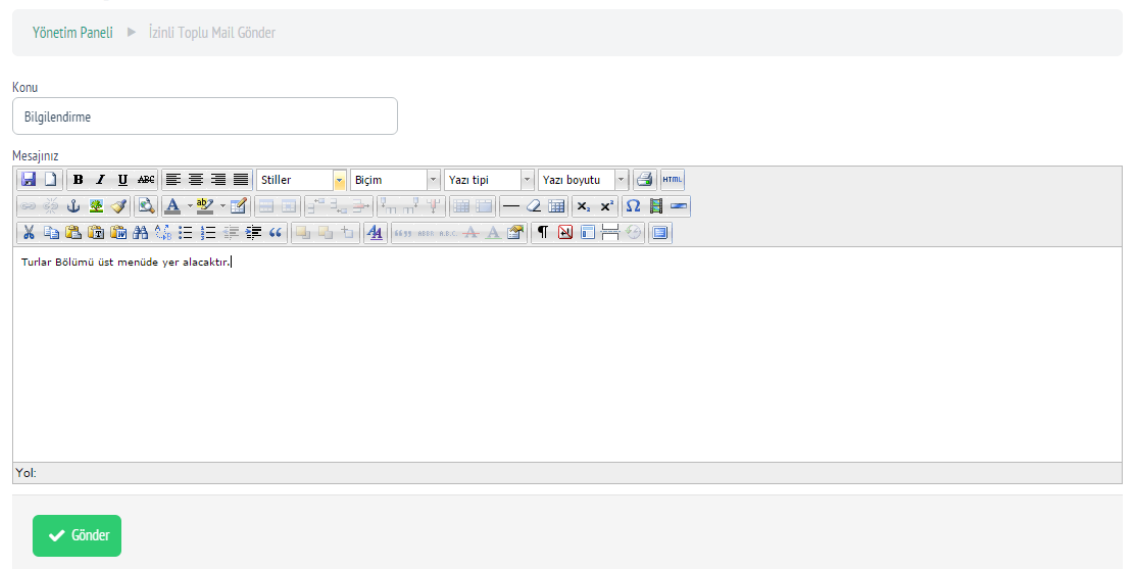

## SİSTEM ÇIKIŞI

Panel Sayfasında yer alan Sistemden Çıkış sekmesine tıklanarak sistem çıkışı sağlanabilir.